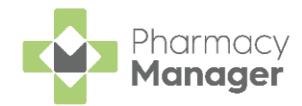

# Pharmacy Manager Release 15.1

**Pharmacy Manager 15.1** introduces the following new features and improvements:

# **England Only**

• Enhanced Claim Amendment Functionality - When amending a prescription that has already been claimed you are now notified of the expiry date to send any subsequent notifications and claims. The expiry date of the eMessage also updates to ensure you do not miss the resubmission deadline.

See <u>Amending a Claimed Prescription</u> for more details.

 Audit Grid - You can now print an audit grid on a Dispensing Token. See <u>Printing an Audit Grid (England only)</u> on page <u>2</u> for more details.

### **Integrated Functionality**

 CPCS Referrals (Pharmacy Services customers only) - Alerts now display on the Pharmacy Manager screen when a new Community Pharmacy Consultation Service (CPCS) referral arrives, or a CPCS referral status changes to Overdue:

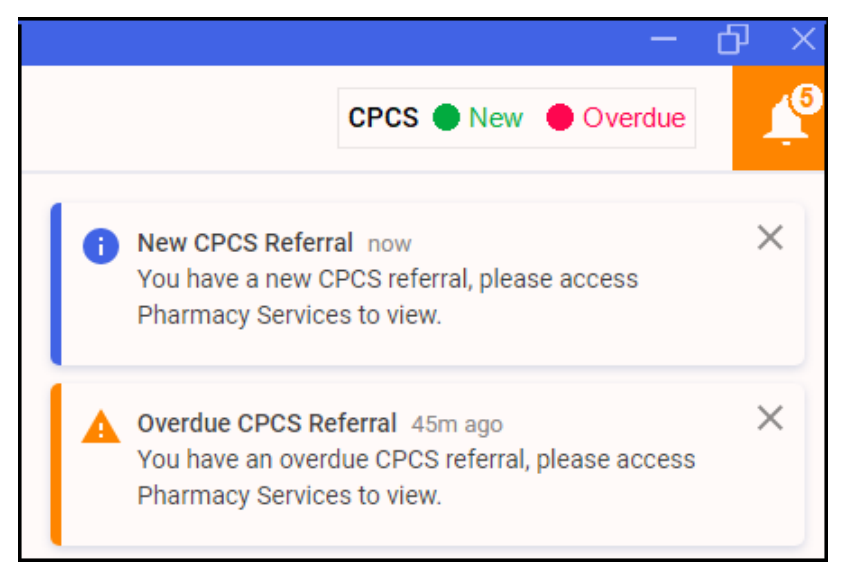

Select the alert to view the referral in **Pharmacy Services** or to clear the alert simply select **Close**.

Click here to view the **Pharmacy Services** Help Centre for <u>more information.</u>

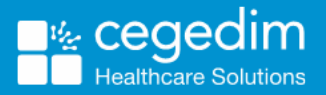

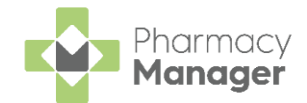

# Printing an Audit Grid (England only)

To print an audit grid on a Dispensing Token:

- 1. From the **Pharmacy Manager Toolbar** select **Tools System Settings -Pharmacy Details**.
- 2. Select the EPS tab and then the Token tab:

| 📲 Pharmacy Detai                                                                                                    |               |                |                                  |               |                |                 | X             |  |
|----------------------------------------------------------------------------------------------------|---------------|----------------|----------------------------------|---------------|----------------|-----------------|---------------|--|
| Pharmacy                                                                                                    | Licence       | Dispensing     | Charging                         | Checking      | Products       | Ordering        | Product Rules |  |
| Events                                                                                                    | EF            | PS :           | Scanner                          | Patient       | Selection Wiza | rd              | Repeat Rx     |  |
| Leaflet Printing Electronic N                                                                                                    |               | Electronic Me  | lessaging Responsible Pharmacist |               | Rea            | Realtime Backup |               |  |
| Medication S                                                                                                    | ervices       | Patient Alerts | Keystro                          | oke Reduction | Security       | eMAF            | R FMD         |  |
| De-Activate       De-Activate the EPS R2 Service       EPS Configuration 😭         Logging       General       Token         EPSR2 Dispensing Token Print Options       Image: Configuration option in the token's right hand side         Image: Optimized to print right hand side when patient information present       Image: Permit printing of duplicated token right hand sides |               |                |                                  |               |                |                 |               |  |
| Audit Grid                                                                                                    | it grid on to | oken setting   |                                  |               |                |                 |               |  |
| LAB                                                                                                    | DISP          |                |                                  |               |                |                 |               |  |
| СНК                                                                                                    | BAG           |                |                                  |               |                |                 |               |  |
|                                                                                                    |               |                |                                  |               | 0              | Can             | sel           |  |

3. Tick **Print audit grid on token setting** and enter the text to print on the grid, with a maximum of 4 characters per text box, for example:

|                 | Audit Grid Print audit grid on token setting |                     |  |  |  |
|-----------------|----------------------------------------------|---------------------|--|--|--|
|                 | LABL                                         | СНКД                |  |  |  |
|                 | 12%"                                         | @123                |  |  |  |
| 4. Select Apply | oly and (                                    | Close <u>C</u> lose |  |  |  |

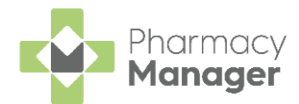

#### The audit grid displays on the dispensing token as shown:

| Pharmacy               | 49y 2m                                                                                                    | DIANA MARLENE ST                | REET       |  |  |  |
|------------------------|----------------------------------------------------------------------------------------------------|---------------------------------|------------|--|--|--|
| Address                | 06/08/1973                                                                                                    | 128 ARK ROYAL<br>BILTON<br>HULL |            |  |  |  |
| PR26 7QN<br>FLL14      |                                                                                                    |                                 | HU11 4BP   |  |  |  |
| 07/10/2022             |                                                                                                    |                                 | 9446367026 |  |  |  |
|                        |                                                                                                    | Page 1 of 1                     |            |  |  |  |
|                        | Repeat Dispensing 1 of 12<br>Co-codamol 8mg/500mg tablets (100 tablet)<br>As Directed<br>Furosemide 40mg tablets (28 tablet)<br>As Directed |                                 |            |  |  |  |
|                        |                                                                                                    |                                 |            |  |  |  |
|                        |                                                                                                    |                                 |            |  |  |  |
|                        |                                                                                                    | x                               | 000-2      |  |  |  |
|                        |                                                                                                    | x                               | 3000       |  |  |  |
|                        |                                                                                                    | x<br>X                          | 84         |  |  |  |
|                        |                                                                                                    | x<br>X                          | E S        |  |  |  |
|                        |                                                                                                    | x<br>X                          |            |  |  |  |
|                        |                                                                                                    | X<br>X                          |            |  |  |  |
| LABL CHKD<br>12%" @123 |                                                                                                    | x<br>x                          |            |  |  |  |
|                        |                                                                                                    | 07/10/2022                      |            |  |  |  |
| S ATKINSON             |                                                                                                    | 9201192                         |            |  |  |  |
| SPF                    | RINGS LANE<br>LEY                                                                                                    |                                 |            |  |  |  |
| WE<br>019              | ST YORKSHIRE<br>43604455                                                                                                    | LS29 8TH                        |            |  |  |  |
| AIR                    | EDALE PCT                                                                                                    | 5AW                             |            |  |  |  |
|                        |                                                                                                    |                                 |            |  |  |  |
|                        |                                                                                                    |                                 |            |  |  |  |